# Packet Tracer – Configuring EtherChannel Topology

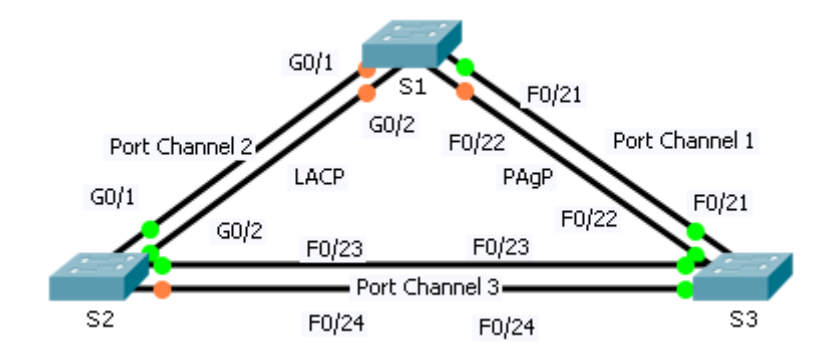

### **Objectives**

Part 1: Configure Basic Switch Settings

Part 2: Configure an EtherChannel with Cisco PAgP

Part 3: Configure an 802.3ad LACP EtherChannel

Part 4: Configure a Redundant EtherChannel Link

### Background

Three switches have just been installed. There are redundant uplinks between the switches. Usually, only one of these links could be used; otherwise, a bridging loop might occur. However, using only one link utilizes only half of the available bandwidth. EtherChannel allows up to eight redundant links to be bundled together into one logical link. In this lab, you will configure Port Aggregation Protocol (PAgP), a Cisco EtherChannel protocol, and Link Aggregation Control Protocol (LACP), an IEEE 802.3ad open standard version of EtherChannel.

## Part 1: Configure Basic Switch Settings

#### Step 1: Configure basic switch parameters.

a. Assign each switch a hostname according to the topology diagram.

Switch(config) # hostname S1

Switch(config) # hostname S2

Switch(config)# hostname S3

b. Configure all required ports as trunks, depending on the connections between devices.

**Note**: If the ports are configured with dynamic auto mode, and you do not set the mode of the ports to trunk, the links do not form trunks and remain access ports. The default mode on a 2960 switch is dynamic auto.

```
S1(config)# interface range g0/1 - 2
S1(config-if-range)# switchport mode trunk
S1(config-if-range)# interface range f0/21 - 22
S1(config-if-range)# switchport mode trunk
S1(config-if-range)# end
```

S2 (config) # interface range g0/1 - 2 S2 (config-if-range) # switchport mode trunk S2 (config-if-range) # interface range f0/23 - 24 S2 (config-if-range) # switchport mode trunk S2 (config-if-range) # end S3 (config) # interface range f0/21 - 24 S3 (config-if-range) # switchport mode trunk S3 (config-if-range) # switchport mode trunk

## Part 2: Configure an EtherChannel with Cisco PAgP

**Note**: When configuring EtherChannels, it is recommended to shut down the physical ports being grouped on both devices before configuring them into channel groups. Otherwise, the EtherChannel Misconfig Guard may place these ports into err-disabled state. The ports and port channels can be re-enabled after EtherChannel is configured.

#### Step 1: Configure Port Channel 1.

a. The first EtherChannel created for this activity aggregates ports F0/22 and F0/21 between **S1** and **S3**. Use the **show interfaces trunk** command to ensure that you have an active trunk link for those two links.

#### S1# show interfaces trunk

| Port  | Mode | Encapsulation | Status   | Native | vlan |
|-------|------|---------------|----------|--------|------|
| F0/21 | on   | 802.1q        | trunking | 1      |      |
| F0/22 | on   | 802.1q        | trunking | 1      |      |
| G0/1  | on   | 802.1q        | trunking | 1      |      |
| G0/2  | on   | 802.1q        | trunking | 1      |      |

<output omitted>

b. On both switches, add ports F0/21 and F0/22 to Port Channel 1 with the channel-group 1 mode desirable command. The mode desirable option enables the switch to actively negotiate to form a PAgP link.

| S1(config)# interface range f0/21 - 22                        |
|---------------------------------------------------------------|
| S1(config-if-range)# <b>shutdown</b>                          |
| <pre>S1(config-if-range)# channel-group 1 mode desirabl</pre> |
| S1(config-if-range)# <b>no shutdown</b>                       |
|                                                               |
|                                                               |

S3(config)# interface range f0/21 - 22
S3(config-if-range)# shutdown
S3(config-if-range)# channel-group 1 mode desirable
S3(config-if-range)# no shutdown

c. Configure the logical interface to become a trunk by first entering the **interface port-channel** *number* command and then the **switchport mode trunk** command. Add this configuration to both switches.

S1(config)# interface port-channel 1
S1(config-if)# switchport mode trunk

S3(config)# interface port-channel 1
S3(config-if)# switchport mode trunk

#### Step 2: Verify Port Channel 1 status.

a. Issue the **show etherchannel summary** command to verify that EtherChannel is working on both switches. This command displays the type of EtherChannel, the ports utilized, and port states.

| Sl# <b>sh</b>                                        | wo                                               | etherchannel                                                                                                    | l summary                                                                                                    |  |
|------------------------------------------------------|--------------------------------------------------|----------------------------------------------------------------------------------------------------|----------------------------------------------------------------------------------------------------|--|
| Flags:                                               | D                                                | - down                                                                                                    | P - in port-channel                                                                                                    |  |
|                                                      | I                                                | - stand-alone                                                                                                    | e s - suspended                                                                                                    |  |
|                                                      | Η                                                | - Hot-standby                                                                                                    | / (LACP only)                                                                                                    |  |
|                                                      | R                                                | - Layer3                                                                                                    | S - Layer2                                                                                                    |  |
|                                                      | U                                                | - in use                                                                                                    | f - failed to allocate aggregator                                                                                                    |  |
|                                                      | u                                                | - unsuitable                                                                                                    | for bundling                                                                                                    |  |
|                                                      | W                                                | - waiting to 2                                                                                                    | be aggregated                                                                                                    |  |
|                                                      | d                                                | - default por                                                                                                    | t                                                                                                    |  |
|                                                      |                                                  |                                                                                                    |                                                                                                    |  |
| Number                                               | of                                               | channel-group                                                                                                    | os in use: 1                                                                                                    |  |
| Number                                               | of                                               | aggregators:                                                                                                    | 1                                                                                                    |  |
|                                                      |                                                  |                                                                                                    |                                                                                                    |  |
| Group                                                | Por                                              | t-channel Pr                                                                                                    | cotocol Ports                                                                                                    |  |
|                                                      | +                                                | +                                                                                                    | ++                                                                                                    |  |
| 1                                                    | Po1                                              | (SU)                                                                                                    | PAgP F0/21(P) F0/22(P)                                                                                                    |  |
|                                                      |                                                  |                                                                                                    |                                                                                                    |  |
|                                                      |                                                  |                                                                                                    |                                                                                                    |  |
| S3# <b>sh</b>                                        | wo                                               | etherchannel                                                                                                    | l summary                                                                                                    |  |
| S3 <b># sh</b><br>Flags:                             | .ow<br>D                                         | etherchannel<br>- down                                                                                                    | <b>l summary</b><br>P - in port-channel                                                                                                    |  |
| S3 <b># sh</b><br>Flags:                             | D<br>I                                           | <pre>etherchannel - down - stand-alone</pre>                                                                                                    | <b>l summary</b><br>P - in port-channel<br>e s - suspended                                                                                                    |  |
| S3# <b>sh</b><br>Flags:                              | D<br>I<br>H                                      | <pre>etherchannel - down - stand-alone - Hot-standby</pre>                                                                                                    | l summary<br>P - in port-channel<br>e s - suspended<br>7 (LACP only)                                                                                                    |  |
| S3# <b>sh</b><br>Flags:                              | D<br>I<br>H<br>R                                 | <pre>etherchannel - down - stand-alone - Hot-standby - Layer3</pre>                                                                                                    | <pre>I summary P - in port-channel e s - suspended v (LACP only) S - Layer2</pre>                                                                                         |  |
| S3# <b>sh</b><br>Flags:                              | D<br>I<br>H<br>R<br>U                            | <pre>etherchannel - down - stand-alone - Hot-standby - Layer3 - in use</pre>                                                                                                    | <pre>I summary P - in port-channel s - suspended 7 (LACP only) S - Layer2 f - failed to allocate aggregator</pre>                                                         |  |
| S3# <b>sh</b><br>Flags:                              | D<br>I<br>H<br>R<br>U<br>u                       | <pre>etherchannel - down - stand-alone - Hot-standby - Layer3 - in use - unsuitable</pre>                                                                                            | l summary<br>P - in port-channel<br>e s - suspended<br>7 (LACP only)<br>S - Layer2<br>f - failed to allocate aggregator<br>for bundling                                   |  |
| S3# <b>sh</b><br>Flags:                              | D<br>I<br>H<br>R<br>U<br>u<br>w                  | <pre>etherchannel - down - stand-alone - Hot-standby - Layer3 - in use - unsuitable - waiting to 3</pre>                                                                             | <pre>I summary P - in port-channel e s - suspended v (LACP only) S - Layer2 f - failed to allocate aggregator for bundling be aggregated</pre>                            |  |
| S3# <b>sh</b><br>Flags:                              | D<br>I<br>H<br>R<br>U<br>u<br>w<br>d             | <pre>etherchannel - down - stand-alone - Hot-standby - Layer3 - in use - unsuitable - waiting to 1 - default por</pre>                                                               | <pre>I summary     P - in port-channel     s - suspended     (LACP only)     S - Layer2     f - failed to allocate aggregator     for bundling     be aggregated :t</pre> |  |
| S3# <b>sh</b><br>Flags:                              | D<br>I<br>H<br>U<br>U<br>w<br>d                  | <pre>etherchannel - down - stand-alone - Hot-standby - Layer3 - in use - unsuitable - waiting to 1 - default por</pre>                                                               | <pre>P - in port-channel e s - suspended 7 (LACP only) S - Layer2 f - failed to allocate aggregator for bundling be aggregated :t</pre>                                   |  |
| S3# <b>sh</b><br>Flags:                              | D<br>D<br>H<br>R<br>U<br>U<br>u<br>w<br>d        | <pre>etherchannel - down - stand-alone - Hot-standby - Layer3 - in use - unsuitable - waiting to 3 - default por</pre>                                                               | <pre>P - in port-channel s s - suspended (LACP only) S - Layer2 f - failed to allocate aggregator for bundling be aggregated ct</pre>                                     |  |
| S3# <b>sh</b><br>Flags:                              | D<br>D<br>H<br>R<br>U<br>u<br>w<br>d             | etherchannel<br>- down<br>- stand-alone<br>- Hot-standby<br>- Layer3<br>- in use<br>- unsuitable<br>- waiting to<br>- default por<br>channel-group                                   | <pre>P - in port-channel s s - suspended (LACP only) S - Layer2 f - failed to allocate aggregator for bundling be aggregated st es in use: 1</pre>                        |  |
| S3# <b>sh</b><br>Flags:<br>Number                    | D<br>I<br>H<br>R<br>U<br>u<br>d<br>of            | <pre>etherchannel - down - stand-alone - Hot-standby - Layer3 - in use - unsuitable - waiting to 1 - default por channel-group aggregators:</pre>                                    | <pre>P - in port-channel e s - suspended v (LACP only) S - Layer2 f - failed to allocate aggregator for bundling be aggregated et os in use: 1 1</pre>                    |  |
| S3# <b>sh</b><br>Flags:<br>Number<br>Number          | D<br>I<br>H<br>R<br>U<br>u<br>w<br>d             | <pre>etherchannel - down - stand-alone - Hot-standby - Layer3 - in use - unsuitable - waiting to 3 - default por channel-group aggregators:</pre>                                    | <pre>P - in port-channel s s - suspended (LACP only) S - Layer2 f - failed to allocate aggregator for bundling be aggregated st os in use: 1 1</pre>                      |  |
| S3# <b>sh</b><br>Flags:<br>Number<br>Number<br>Group | D<br>I<br>H<br>R<br>U<br>U<br>w<br>d<br>of<br>of | etherchannel<br>- down<br>- stand-alone<br>- Hot-standby<br>- Layer3<br>- in use<br>- unsuitable<br>- waiting to 1<br>- default por<br>channel-group<br>aggregators:<br>t-channel Pr | <pre>P - in port-channel s s - suspended (LACP only) S - Layer2 f - failed to allocate aggregator for bundling be aggregated st os in use: 1 1 sctocol Ports</pre>        |  |
| S3# <b>sh</b><br>Flags:<br>Number<br>Number<br>Group | D<br>I<br>H<br>R<br>U<br>u<br>w<br>d<br>of<br>of | etherchannel<br>- down<br>- stand-alone<br>- Hot-standby<br>- Layer3<br>- in use<br>- unsuitable<br>- waiting to 2<br>- default por<br>channel-group<br>aggregators:<br>t-channel Pr | <pre>P - in port-channel s s - suspended (LACP only) S - Layer2 f - failed to allocate aggregator for bundling be aggregated ct os in use: 1 1 sotocol Ports</pre>        |  |

b. If the EtherChannel does not come up, shut down the physical interfaces on both ends of the EtherChannel and then bring them back up again. This involves using the **shutdown** command on those interfaces, followed by a **no shutdown** command a few seconds later.

The **show interfaces trunk** and **show spanning-tree** commands also show the port channel as one logical link.

S1# show interfaces trunk

| Port                                                                        | Mode        | Encapsulatio  | n Status        | Native vlan       |
|-----------------------------------------------------------------------------|-------------|---------------|-----------------|-------------------|
| Gig0/1                                                                      | on          | 802.1q        | trunking        | 1                 |
| Gig0/2                                                                      | on          | 802.1q        | trunking        | 1                 |
| Pol                                                                         | on          | 802.1q        | trunking        | 1                 |
| <output omit<="" td=""><td>ted&gt;</td><td></td><td></td><td></td></output> | ted>        |               |                 |                   |
| VLAN0001                                                                    |             |               |                 |                   |
| Spanning t                                                                  | ree enabled | protocol ieee |                 |                   |
| Root ID                                                                     | Priority    | 32769         |                 |                   |
|                                                                             | Address     | 0001.436E.84  | 94              |                   |
|                                                                             | Cost        | 9             |                 |                   |
|                                                                             | Port        | 27(Port-chan  | nel 1)          |                   |
|                                                                             | Hello Time  | 2 sec Max A   | ge 20 sec Forv  | vard Delay 15 sec |
|                                                                             |             |               |                 |                   |
| Bridge ID                                                                   | Priority    | 32769 (prio   | rity 32768 sys- | id-ext 1)         |
|                                                                             | Address     | 000A.F313.23  | 95              |                   |
|                                                                             | Hello Time  | 2 sec Max A   | ge 20 sec Forv  | ard Delay 15 sec  |
|                                                                             | Aging Time  | 20            |                 |                   |
|                                                                             |             |               |                 |                   |
| Interface                                                                   | Role St     | s Cost P      | rio.Nbr Type    |                   |
|                                                                             |             |               |                 |                   |
| Gi0/1                                                                       | Desg FW     | D 4 1         | 28.25 P2p       |                   |
| Gi0/2                                                                       | Desg FW     | D 4 1         | 28.26 P2p       |                   |
| Pol                                                                         | Root FW     | D 9 1         | 28.27 Shr       |                   |

## Part 3: Configure an 802.3ad LACP EtherChannel

#### Step 1: Configure Port Channel 2.

a. In 2000, the IEEE released 802.3ad, which is an open standard version of EtherChannel. Using the previous commands, configure the link between S1 and S2 on ports G0/1 and G0/2 as an LACP EtherChannel. You must use a different port channel number on S1 than 1, because you already used that in the previous step. To configure a port channel as LACP, use the interface configuration mode channel-group number mode active command. Active mode indicates that the switch actively tries to negotiate that link as LACP, as opposed to PAgP.

| S1(config-if-range)# <b>shutdown</b>                                                                                                    |
|----------------------------------------------------------------------------------------------------|
| <pre>S1(config-if-range)# channel-group 2 mode active</pre>                                                                                                    |
| S1(config-if-range)# <b>no shutdown</b>                                                                                                    |
| <pre>S1(config-if-range)# interface port-channel 2</pre>                                                                                                    |
| S1(config-if)# switchport mode trunk                                                                                                    |
| · (··· ) / ··· ··· ··· ··· ···                                                                                                    |
| _ 、 ,                                                                                                    |
| S2(config)# interface range g0/1 - 2                                                                                                    |
| S2(config)# interface range g0/1 - 2<br>S2(config-if-range)# shutdwon                                                                                           |
| S2(config)# interface range g0/1 - 2<br>S2(config-if-range)# shutdwon<br>S2(config-if-range)# channel-group 2 mode active                                       |
| <pre>S2(config)# interface range g0/1 - 2 S2(config-if-range)# shutdwon S2(config-if-range)# channel-group 2 mode active S2(config-if-range)# no shutdown</pre> |

S2(config-if-range)# interface port-channel 2
S2(config-if)# switchport mode trunk

#### Step 2: Verify Port Channel 2 status.

a. Use the **show** commands from Part 1 Step 2 to verify the status of Port Channel 2. Look for the protocol used by each port.

| 0 1 1                       | show                              | 7 e                  | therchannel                                      | summary                    |                                           |
|-----------------------------|-----------------------------------|----------------------|--------------------------------------------------|----------------------------|-------------------------------------------|
| Flags                       | s: I                              | ) –                  | down                                             | P - in p                   | port-channel                              |
|                             | -                                 | I –                  | stand-alone                                      | s - susp                   | spended                                   |
|                             | H                                 | - I                  | Hot-standby                                      | (LACP or                   | only)                                     |
|                             | I                                 | R –                  | Layer3                                           | S - Laye                   | ver2                                      |
|                             | τ                                 | J —                  | in use                                           | f - fai                    | led to allocate aggregator                |
|                             | l                                 | ı –                  | unsuitable :                                     | for bund                   | lling                                     |
|                             | I                                 | v –                  | waiting to b                                     | be aggree                  | egated                                    |
|                             | (                                 | <b>-</b> b           | default port                                     | t                          |                                           |
|                             |                                   |                      |                                                  |                            |                                           |
| Numbe                       | er of                             | f cl                 | nannel-group:                                    | s in use                   | e: 2                                      |
| Numbe<br>Numbe              | er of<br>er of                    | E cl                 | nannel-group:<br>ggregators:                     | s in use                   | 2: 2<br>2                                 |
| Numbe<br>Numbe<br>Group     | er of<br>er of<br>o Po            | f c]<br>f ac<br>ort: | nannel-groups<br>ggregators:<br>-channel Pro     | s in use<br>otocol         | e: 2<br>2<br>Ports                        |
| Numbe<br>Numbe<br>Group     | er of<br>er of<br>p Pc            | f cl<br>f ac<br>ort- | nannel-groups<br>ggregators:<br>-channel Pro     | s in use<br>otocol         | e: 2<br>2<br>Ports                        |
| Numbe<br>Numbe<br>Group     | er of<br>er of<br>o Po            | f cl<br>f ac         | nannel-groups<br>ggregators:<br>-channel Pro     | s in use<br>otocol         | 2<br>2<br>Ports                           |
| Numbe<br>Numbe<br>Group<br> | er of<br>er of<br>o Po<br>+<br>Po | f cl<br>f ac<br>ort- | nannel-groups<br>ggregators:<br>-channel Pro<br> | s in use<br>otocol<br>PAgP | e: 2<br>2<br>Ports<br>Fa0/21(P) Fa0/22(P) |

## Part 4: Configure a Redundant EtherChannel Link

#### Step 1: Configure Port Channel 3.

There are various ways to enter the **channel-group** number **mode** command:

```
S2(config)# interface range f0/23 - 24

S2(config-if-range)# channel-group 3 mode ?

active Enable LACP unconditionally

auto Enable PAgP only if a PAgP device is detected

desirable Enable PAgP unconditionally

on Enable Etherchannel only

passive Enable LACP only if a LACP device is detected
```

a. On switch **S2**, add ports F0/23 and F0/24 to Port Channel 3 with the **channel-group 3 mode passive** command. The **passive** option indicates that you want the switch to use LACP only if another LACP device is detected. Statically configure Port Channel 3 as a trunk interface.

```
S2(config)# interface range f0/23 - 24
S2(config-if-range)# shutdown
S2(config-if-range)# channel-group 3 mode passive
S2(config-if-range)# no shutdown
S2(config-if-range)# interface port-channel 3
S2(config-if)# switchport mode trunk
```

b. On switch **S3**, add ports F0/23 and F0/24 to Port Channel 3 with the **channel-group 3 mode active** command. The **active** option indicates that you want the switch to use LACP unconditionally. Statically configure Port Channel 3 as a trunk interface.

| S3(config)# interfac        | e range f0/23 - 24          |
|-----------------------------|-----------------------------|
| S3(config-if-range)#        | shutdown                    |
| S3(config-if-range)#        | channel-group 3 mode active |
| S3(config-if-range)#        | no shutdown                 |
| S3(config-if-range)#        | interface port-channel 3    |
| S3(config-if)# <b>switc</b> | hport mode trunk            |

#### Step 2: Verify Port Channel 3 status.

a. Use the **show** commands from Part 1 Step 2 to verify the status of Port Channel 3. Look for the protocol used by each port.

| S2# sh                   | low etherchan | nel summa:  | ry        |           |
|--------------------------|---------------|-------------|-----------|-----------|
| <outpu<sup>.</outpu<sup> | t omitted>    |             |           |           |
| Number                   | of channel-gr | oups in use | e: 2      |           |
| Number                   | of aggregator | s:          | 2         |           |
| Group                    | Port-channel  | Protocol    | Ports     |           |
|                          | +             | +           | +         |           |
| 2                        | Po2(SU)       | LACP        | Gig0/1(P) | Gig0/2(P) |
| 3                        | Po3(SU)       | LACP        | Fa0/23(P) | Fa0/24(P) |

b. Port Channel 2 is not operative because spanning tree protocol placed some ports into blocking mode. Unfortunately, those ports were Gigabit ports. To restore these ports, configure S1 to be primary root for VLAN 1 or set the priority to 24576.

S1(config)# spanning-tree vlan 1 root primary

### or

S1(config)# spanning-tree vlan 1 priority 24576